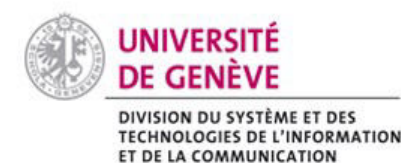

Chamilo@Unige

Se connecter sur Chamilo

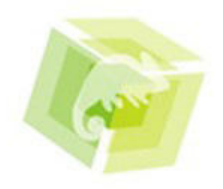

# Comment procéder ?

### 1. Membres de l'Université de Genève

| Login                                   |   |
|-----------------------------------------|---|
| SWITCHaai                               |   |
| A propos : Faq : Aide : Confidentialité |   |
| Membres de l'Université de Genève       | - |
| Connexion                               |   |

Dans la rubrique **Login**, sélectionnez « Membres de l'Université de Genève » puis cliquez sur **Connexion**. Entrez votre identifiant (<u>prénom.nom@etu.unige.ch</u>) et votre mot de passe ISIs, (les mêmes que ceux de votre messagerie électronique).

## 2. Membres des HUG

| Login                                   |
|-----------------------------------------|
| SW/ITCHaai                              |
| A propos : Faq : Aide : Confidentialité |
| HUG - Hôpitaux Universitaires de Genève |
|                                         |
| Connexion                               |

Dans la rubrique **Login**, sélectionnez « HUG » puis cliquez sur **Connexion.** Entrez votre identifiant et mot de passe fournis par les HUG.

Si vous rencontrez des difficultés pour vous connecter, contactez le helpdesk des HUG (tél. 24 444 – <u>uniquement</u> pour les membres des HUG).

#### 3. Membres des autres établissements d'enseignement supérieur de Suisse

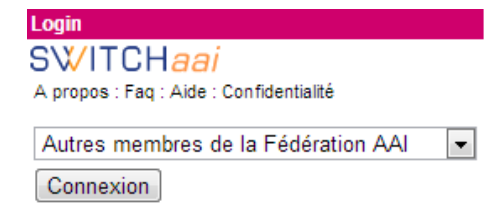

Dans la rubrique **Login**, sélectionnez « Autres membres de la Fédération AAI » puis cliquez sur **Connexion**. Sélectionnez votre institution dans la liste déroulante puis entrez votre identifiant et mot de passe fournis par votre institution.

La liste des membres de la Fédération AAI est consultable sur le site de SWITCH

## Autres cas de figure

Dans certains cas, notamment dans le cadre de la **formation continue**, des comptes externes sont créés et un identifiant et un mot de passe vous sont remis. Si ce n'est pas le cas, adressez-vous au responsable de votre cours.

Les **auditeurs/trices libres** peuvent obtenir à accès à Chamilo en suivant la procédure indiquée sur cette page: <u>http://www.unige.ch/admissions/sinscrire/delais-formalites/auditeurs/procedure/</u>

Si vous rencontrez des difficultés pour vous connecter sur la plateforme, contactez le CAD <u>cad.unige.ch</u>